## Upute za korisnike aplikacije SOM Natječaj Grada Zagreba

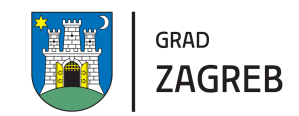

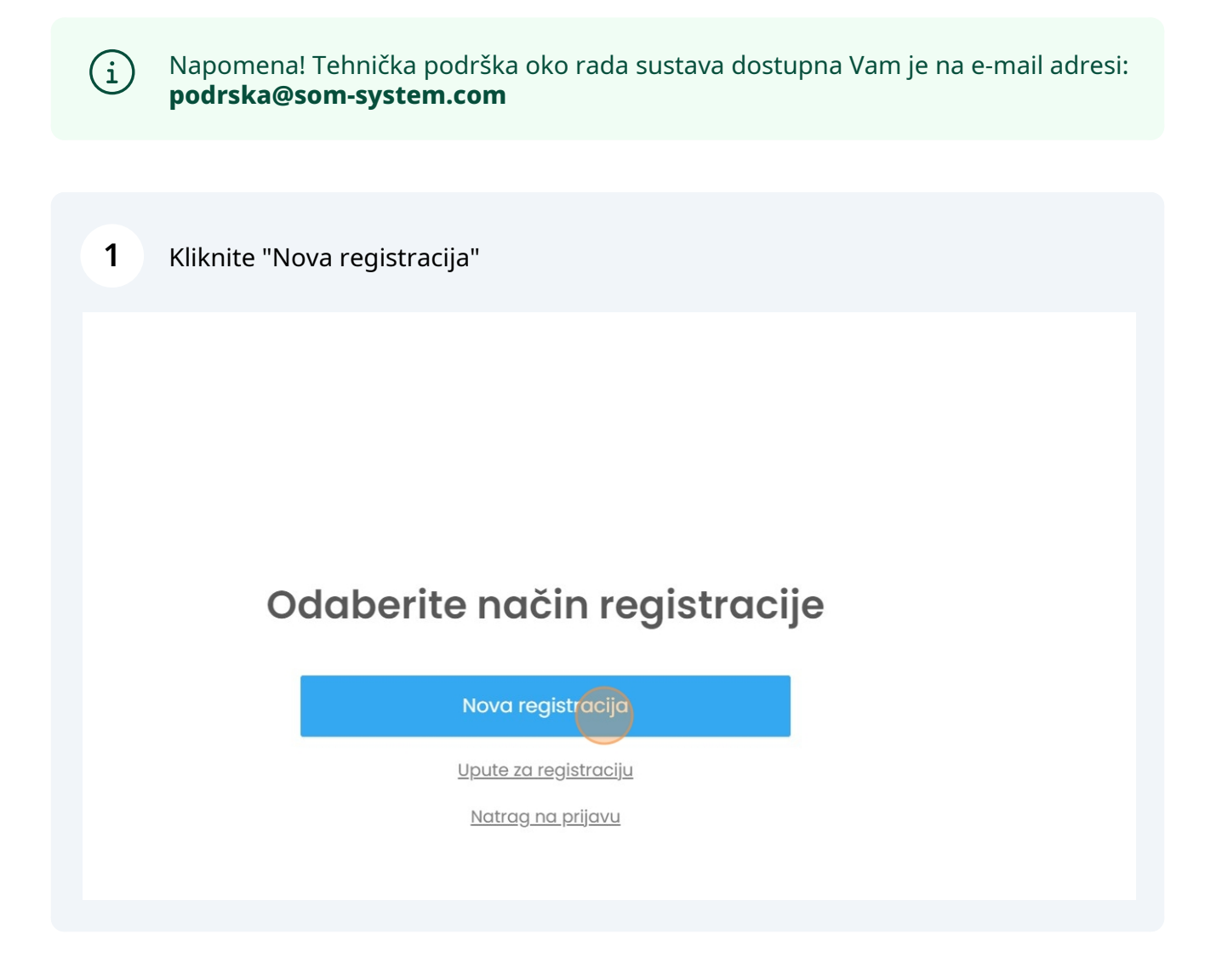

2 Odabirete želite li se registrirati kao "Pravna osoba" ili "Fizička osoba" i kliknite "Dalje"

|          | Vrsta registracije                                      |       |
|----------|---------------------------------------------------------|-------|
|          | <ul> <li>Pravna osoba</li> <li>Fizička osoba</li> </ul> |       |
| Odustani |                                                         | Dalje |
|          | <u>Upute za registraciju</u>                            |       |
|          | <u>Natrag na prijavu</u>                                |       |
|          |                                                         |       |

|                       | obrascu za registrac | ոյս              |  |
|-----------------------|----------------------|------------------|--|
|                       | Podaci o korisi      | niku             |  |
| * Ime                 | * Prezime            | * Oib            |  |
| * Adresa              |                      | * Poštanski broj |  |
| * Grad/Mjesto         | * Županija           |                  |  |
|                       | Odaberi              |                  |  |
| * E-mail              | * Ponovi e-mail      | * Telefon        |  |
| * Prikaz natječaja iz | : županija           |                  |  |
| Odaberi               |                      |                  |  |
| * Lozipka             | * Popovi I           | ozinku           |  |

| Zagrebačka 12<br>* Grad/Mjesto * Žuj                         |                      | 10000     |       |
|--------------------------------------------------------------|----------------------|-----------|-------|
| * Grad/Mjesto * Žuj                                          |                      |           |       |
| Zagreb Gro                                                   | anija<br>1d Zagreb   |           | ~     |
| *E-mail                                                      | Ponovi e-mail        | * Telefon |       |
| luka.peric@gmail.com                                         | luka.peric@gmail.com | 013464887 |       |
| * Prikaz natječaja iz županija<br>Grad Zagreb ×<br>* Lozinka | * Ponovi lozin       | ku        |       |
| •••••                                                        | ©                    |           | 0     |
| Vrati                                                        |                      |           | Dalje |

U sažetku registracije možete pregledati podatke koje ste upisali, zadnji korak kod registracije je "Kreiraj"

|       | Тір                   | fizička                        |         |
|-------|-----------------------|--------------------------------|---------|
|       | Oib                   | 12672124588                    |         |
|       | Adresa                | Zagrebačka 12                  | —       |
|       | Grad/Mjesto           | Zagreb                         |         |
|       | Poštanski broj        | 10000                          |         |
|       | E-mail                | luka.peric@som.com             |         |
|       | Telefon               | 013464887                      |         |
|       | Podaci o              | korisniku                      |         |
|       | E-mail                | luka.peric@som.com             |         |
|       | Ime                   | Luka                           |         |
|       | Prezime               | Perić                          |         |
| Vrati | Upute za              | registraciju<br>na prijavu oto | Kreiraj |
|       | 0 n <del>ama</del> o. |                                |         |
|       | Copyright © 20        | 020 SOM Natječaji              |         |

í

5

Napomena! Nakon registracije na Vašu e-mail adresu stići će potvrda registracije s pristupnim podacima.

6 Nakon registracije upišite Vaš e-mail i lozinku kako bi se prijavili u sustav

#### 7 Kliknite na opciju "Natječaji/Javni pozivi"

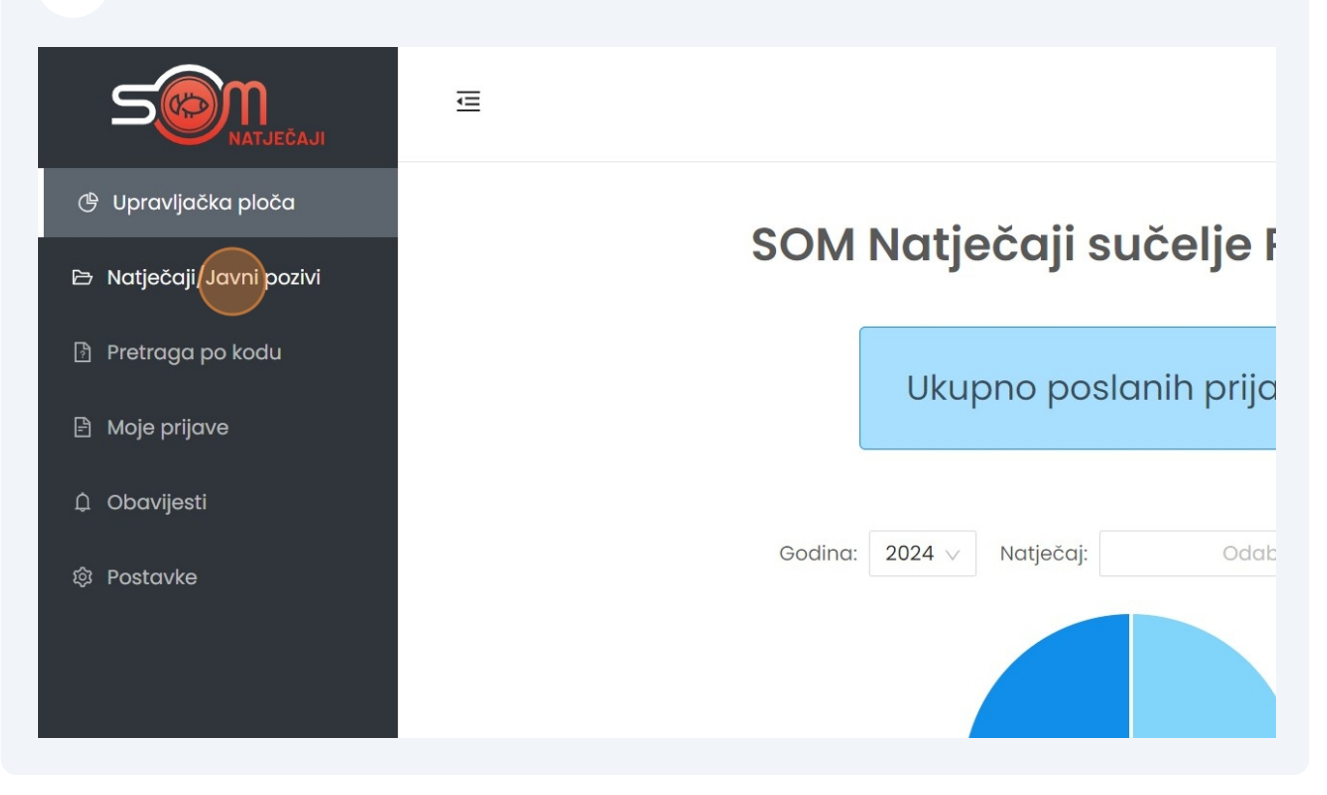

kada pronađete željeni natječaj kliknite "Prijavi se"

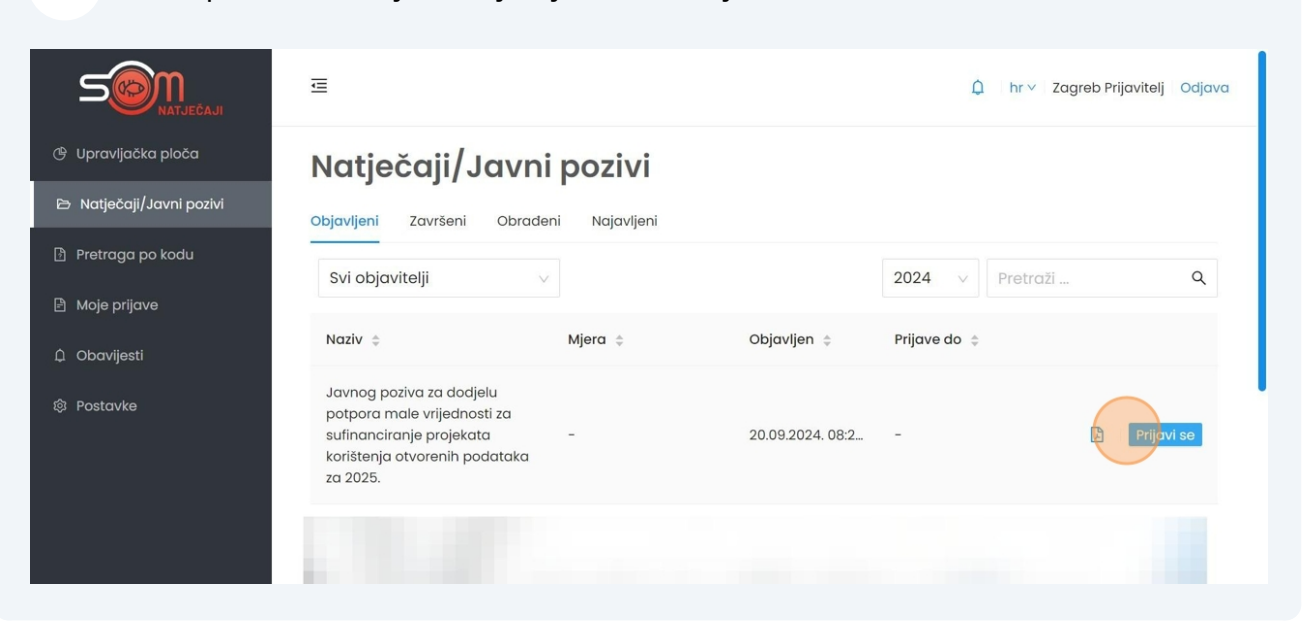

Oprez! Polja "Mjesto i datum", "Potpis odgovorne osobe" i "M.P." ne ispunjavate ta polja ispunit će te,potpisati i pečatirati ručno prije slanja prijave

#### 9 Krenite sa ispunjavanjem prijave

|                        | ē                                                        | 🛕 🛛 hr 🗸 🛛 Zagreb Prijavitelj |
|------------------------|----------------------------------------------------------|-------------------------------|
| llore de Xice olo Xe   |                                                          | Prilog 2.                     |
| оргаліјаска рюса       | Obrazac 1. – PRIJAVA ZA DODJELU POTPORE MALE VRIJEDNOSTI | Prilog 3.                     |
| Natječaji/Javni pozivi | * PRIJAVITELJ PROGRAMSKOG SADRŽAJA                       | Prilog 3.                     |
| Pretraga po kodu       | (upisati puni naziv prijavitelja)                        | Prilog 4.                     |
|                        |                                                          | Prilog 5.                     |
| Moje prijave           | Tekstualni unos                                          | Prilog 6.                     |
| Obavijesti             | (upisati puni naziv projekta)                            | Prilog 7.a                    |
| Postavke               | Mjesto i datum                                           | Prilog 7.b                    |
|                        | Tekstualni unos                                          | A Prilog 8.                   |
|                        | Potpis odgovorne osobe                                   | UČITAJTE                      |
|                        | Tekstualni unos                                          | POTPISANU I<br>SKENIRANU      |
|                        | М.Р.                                                     | PRIJAVU                       |
|                        | Tekstualni unos                                          |                               |

8

Sva polja označena crvenom zvjezdicom obavezna su polja i neće biti moguće poslati prijavu dok nisu ispunjena

|        |                                             |    | Ĺ |
|--------|---------------------------------------------|----|---|
| ča     | 2.1. OSNOVNI PODACI O PRIJAVITELJU          |    |   |
| pozivi | * 2.1.1. Puni naziv                         |    |   |
|        | Tekstualni unos                             | 11 |   |
| lu     | * 2.1.2. Organizacijski oblik               |    |   |
|        | Tekstualni unos                             | le |   |
|        | * 2.1.3. OIB (osobni identifikacijski broj) |    |   |
|        | OIB - 11 znakova                            |    |   |
|        | * 2.1.4. MBS (matični broj subjekta)        |    |   |
|        | Tekstualni unos                             |    |   |

# Neka polja tipizirana su za učitavanje datoteka, kliknite na to polje i učitajte traženu datoteku

|                          | ₩                                                                                                    |
|--------------------------|----------------------------------------------------------------------------------------------------|
| 🕒 Upravljačka ploča      | Prilog 5.                                                                                                |
| 🖻 Natječaji/Javni pozivi | * Prilog 5. ()<br>L Učitovanje datoteke                                                                  |
| 👌 Pretraga po kodu       | Prilog se nalazi ispod naziva natječaja, isti je potrebno preuzeti te popunjen i pot<br>učitati u sustav |
| 🖹 Moje prijave           | Mjesto i datum                                                                                           |
| û Obavijesti             | Tekstualni unos                                                                                          |
|                          | Potpis odgovorne osobe                                                                                   |
| 邸 Postavke               | Tekstualni unos                                                                                          |
|                          | M.P.                                                                                                    |
|                          | Tekstualni unos                                                                                          |

**12** Ispod naziva natječaja možete pronaći i preuzeti svu potrebnu dokumentaciju

|                          | E                                                                                             | û <sup>2</sup> hr ∨   Zagreb Prijavitelj | Odjava |
|--------------------------|-----------------------------------------------------------------------------------------------|------------------------------------------|--------|
| 🕑 Upravljačka ploča      | Kreirao: Grad Zagreb   Objavljen: 20.09.2024. 10:10   Prijave do: -   Vidljivost: Javni       |                                          |        |
|                          | Datoteke                                                                                      |                                          |        |
| 🖻 Natječaji/Javni pozivi | PRIJEDLOG ZAKLJUČKA – JAVNI POZIV – otvoreni podaci 2024.odt                                  |                                          | ±.     |
| 🕑 Pretraga po kodu       | Prilog 1. – Lista kriterija za procjenu programskih sadržaja.pdf                              |                                          | 4      |
| Moie prijave             | Prilog 2 Obrazac 1 Prijava za dodjelu potpore male vrijednosti.docx                           |                                          | 4      |
|                          | Prilog 3 Obrazac 2.2 Osnovni podaci o programskom sadržaju.docx                               |                                          | Ł      |
| û Obavijesti             | Prilog 4. – Obrazac 3. – Financijski plan i izračun troškova proizvodnje i objave programskog | g sadržaja.docx                          | Ł      |
| 钧 Postavke               | Prilog 5 Izjava - za isti programski sadržaj nije ostvarena potpora.docx                      |                                          | Ł      |
|                          | Prilog 6 Izjava - nakladnik nije u likvidaciji, stečajnom postupku, nema nepodmirene obv      | eze.docx                                 | . ±.   |
|                          | Prilog 7.a - Izjava - nakladnik je primio druge potpore male vrijednosti.docx                 |                                          | Ł      |
|                          | Prilog 7.b - Izjava - nakladnik nije primio druge potpore male vrijednosti.docx               |                                          | 4      |
|                          | Prilog 8. – Izjava – nakladniku nije izrečena pravomoćna osuđujuća presuda.docx               |                                          | 4      |

#### **13** Kada ste ispunili sva polja kliknite "Spremi prijavu"

| čka ploča       | Prilog 5 Izjava - za isti programski sadržaj nije ostvarena potpora.docx                      |
|-----------------|-----------------------------------------------------------------------------------------------|
|                 | Prilog 6 Izjava - nakladnik nije u likvidaciji, stečajnom postupku, nema nepodmirene obveze.c |
| ji/Javni pozivi | Prilog 7.a - Izjava - nakladnik je primio druge potpore male vrijednosti.docx                 |
| a po kodu       | Prilog 7.b - Izjava - nakladnik nije primio druge potpore male vrijednosti.docx               |
| ave             | Prilog 8 Izjava - nakladniku nije izrečena pravomoćna osuđujuća presuda.docx                  |
| sti             | Pošalji prijavu Spremi prijavu Odustani                                                       |
| 9               | Prilog 8.                                                                                     |
|                 | Prilog 8.                                                                                     |
|                 | * Prilog 8. ①                                                                                 |
|                 | 上 Učitavanje datoteke                                                                         |
|                 |                                                                                               |

í

Savjet! Prijavu možete spremiti tokom ispunjavanja i nastaviti s ispunjavanjem iste kasnije. Obavezno spremite prijavu prilikom izlaska iz sustava kako se podaci ne bi izbrisali. 14 Spremljena prijava nalazit će se u kategoriji Moje prijave - Skice Prijavu je potrebnu preuzeti i ručno klikom na opciju Preuzmi prijavu i ispuniti datum, potpisati i pečatirati na svim za to predviđenim mjestima.

|                            | Ē                                                                                                    |                         |                      | û hr∨ Zagreb Prijavitelj Odjava |
|----------------------------|----------------------------------------------------------------------------------------------------|-------------------------|----------------------|---------------------------------|
| 🕑 Upravljačka ploča        | Skice (2) Poslane (1) Zatražena c                                                                                             | dopuna (0) Završene (0) |                      |                                 |
| 🖻 Natječaji/Javni pozivi   |                                                                                                    |                         | 2024                 | ✓ Pretraži Q.                   |
| 🖻 Pretraga po kodu         |                                                                                                    | Kalan                   | <i>V</i> -1          | Završetak                       |
| 🖹 Moje prijave             | Natjecaj 🤤                                                                                                    | Kreirao 🌩               | Kreirana 🤤           | natječaja                       |
| û Obavijesti<br>© Postavke | Javnog poziva za dodjelu potpora<br>male vrijednosti za sufinanciranje<br>projekata korištenja otvorenih<br>podataka za 2025. | Zagreb Prijavitelj      | 20.09.2024. 10:21    | Preuzmi                         |
|                            | test                                                                                                    | Zagreb Prijavitelj      | 20.09.2024.<br>08:22 | 20.09.202<br>09:39              |
|                            |                                                                                                    |                         |                      | < 1 >                           |

Savjet! Obratite pažnju da prilikom potpisivanja i skeniranja imate sve stranice na broju.

#### **15** Idući korak je učitavanje skenirane ispunjene, potpisane i pečatirane prijave. Kliknite na opciju Uredi.

(i)

| ine (1) Zatražena d                                           | opuna (0) Završene (0) |                      |                        |       |
|---------------------------------------------------------------|------------------------|----------------------|------------------------|-------|
|                                                               |                        | 2024                 | ∨ Pretraži             | ۹     |
|                                                               | Kreirao 🌲              | Kreirana 🌲           | Završetak<br>natječaja |       |
| a dodjelu potpora<br>za sufinanciranje<br>nja otvorenih<br>5. | Zagreb Prijavitelj     | 20.09.2024. 10:21    |                        | Uredi |
|                                                               | Zagreb Prijavitelj     | 20.09.2024.<br>08:22 | 20.09.2024.<br>09:39   | ß     |
|                                                               |                        |                      |                        | < 1 > |

## Zatim kliknite na poglavlje "UČITAJTE POTPISANU I SKENIRANU PRIJAVU"

| iv prijavitelja) | 1  | Prilog 4.                          | $\checkmark$ |
|------------------|----|------------------------------------|--------------|
|                  |    | Prilog 5.                          | $\checkmark$ |
|                  |    | Prilog 6.                          | $\checkmark$ |
| iv projekta)     | li | Prilog 7.a                         | $\checkmark$ |
|                  |    | Prilog 7.b                         | $\checkmark$ |
| 3                |    | Prilog 8.                          | $\checkmark$ |
| e osobe          |    | UČITAJTE<br>POTPISANU<br>SKENIRANU | I            |
| ;                | 11 | PRIJAVU                            |              |
|                  |    |                                    |              |
| ;                | 1  |                                    |              |
|                  |    |                                    | l            |
|                  |    |                                    |              |

## 17 Učitajte navedenu prijavu

| Jpravljačka ploča       | Prilog 7.a - Izjava - nakladnik je primio druge potpore male vrijednosti.docx   |
|-------------------------|---------------------------------------------------------------------------------|
| latiečaji/ lavni pozivi | Prilog 7.b - Izjava - nakladnik nije primio druge potpore male vrijednosti.docx |
|                         | Prilog 8 Izjava - nakladniku nije izrečena pravomoćna osuđujuća presuda.docx    |
| Pretraga po kodu        |                                                                                 |
| Moje prijave            | Pošalji prijavu Spremi prijavu Odustani                                         |
| Dbavijesti              | UČITAJTE POTPISANU I SKENIRANU PRIJAVU                                          |
| Postavke                |                                                                                 |
|                         | UČITAJTE POTPISANU I SKENIRANU PRIJAVU                                          |
|                         | * Ovdje učitajte potpisanu i skeniranu prijavu                                  |
|                         | 1 Učitavanje datoteke                                                           |
|                         |                                                                                 |
|                         |                                                                                 |

#### 18 Kada ste učitali priajvu kliknite "Završi"

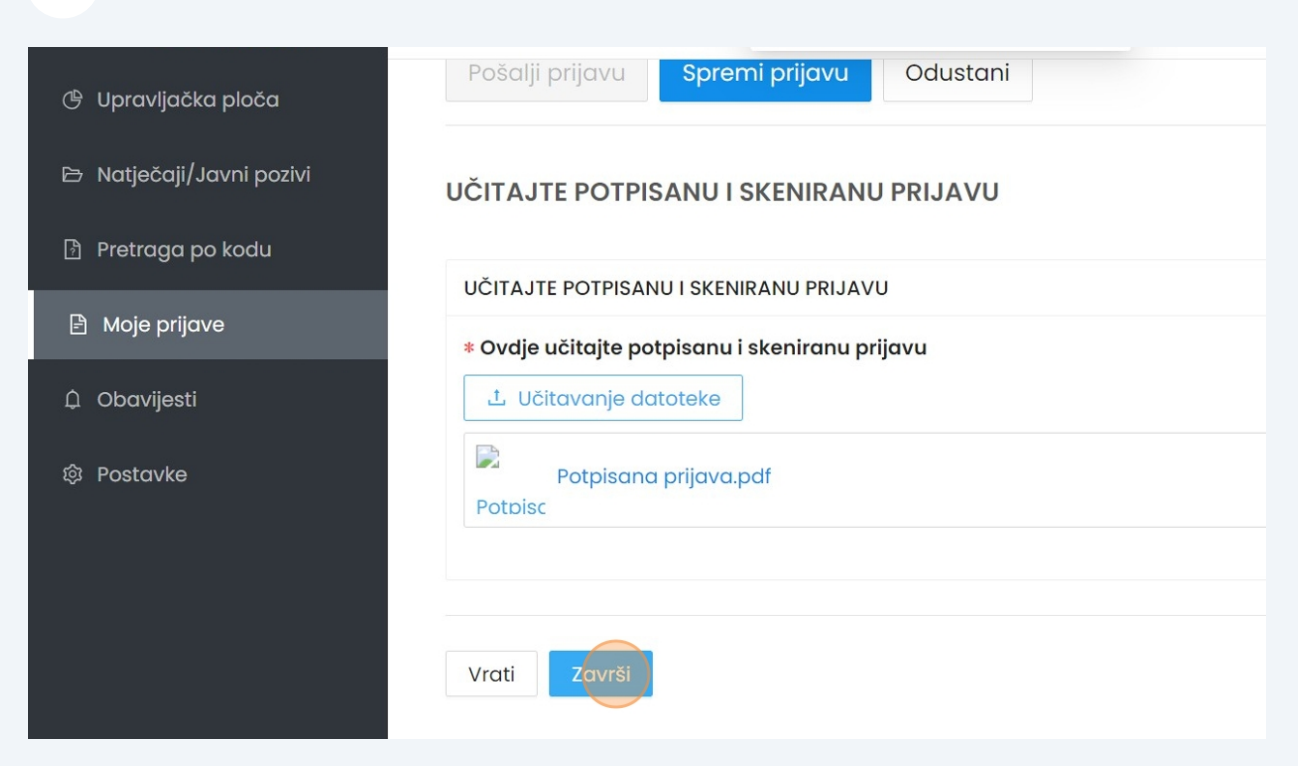

#### Sada se otključala opcija za slanje prijave - kliknite "Pošalji prijavu"

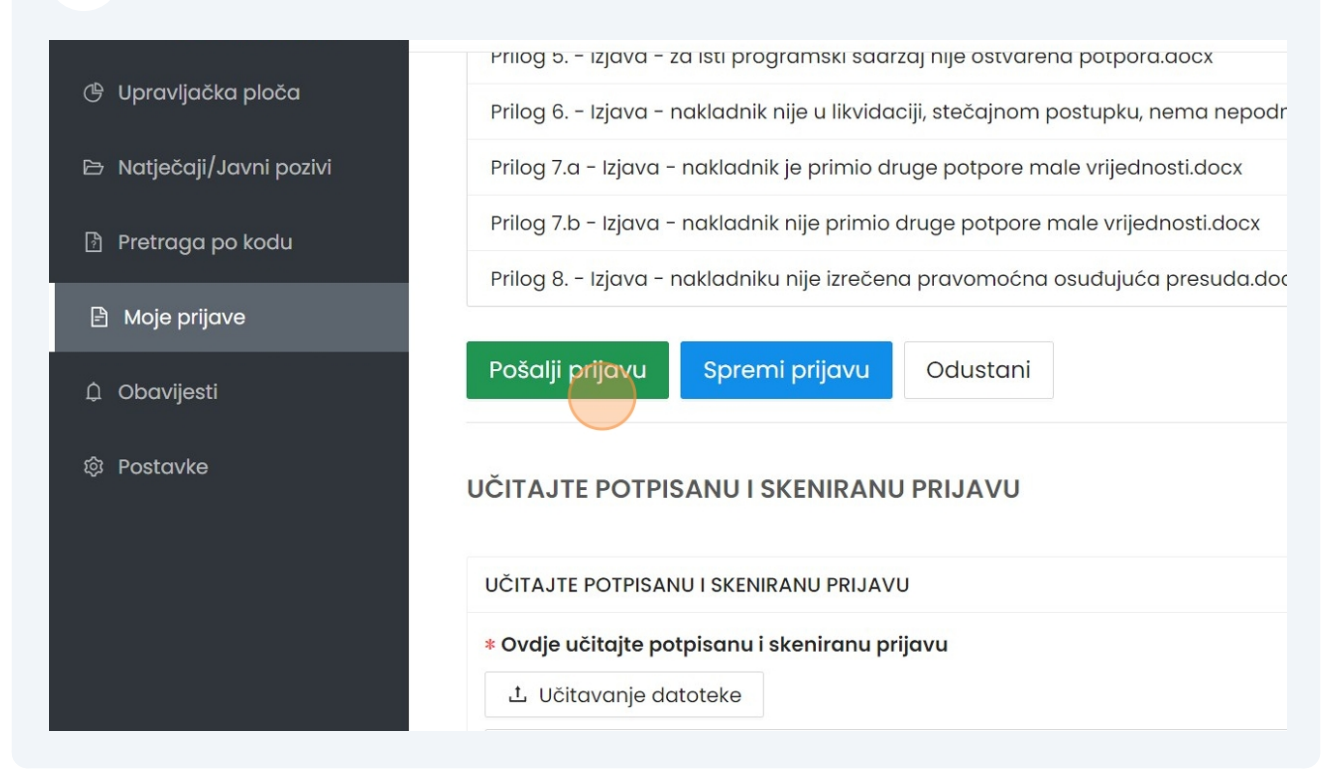

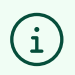

Napomena! Nakon što se uspješno poslali prijavu na Vašu e-mail adresu doći će potvrda o uspješno predanoj prijavi.